# DAIMLER

Dealer and Supplier Identity & Access Management GEMS: HowTo Reset User Password

May 2019

# GEMS HowTo Reset user password

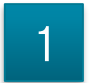

#### Overview

2 Reset user password

### Reset user password Overview

- In case the user forgot his password, a reset can be done.
- There are 2 possibilities:
  - Option 1 is for Dealers only
  - The administrator of the user resets it via GEMS.
    This manual describes the second option.
- NOTE: A reset can only be done for the following communities, by the responsible administrators:

| User Community          | Responsible Admin Role in GEMS                                                                             |  |  |  |
|-------------------------|----------------------------------------------------------------------------------------------------|--|--|--|
| Dealer User             | Organisation-, Market- or Community Administrator (Scope Dealer-Community)                                 |  |  |  |
| Business Partner User   | Business Partner Administrator                                                                             |  |  |  |
| Corporate Customer User | Organisation-, Market- or Community Administrator (Scope Corporate Customer Community)                     |  |  |  |
| Test User               | Application Administrator (Scope: Application), Market Administrator (Scope: Market)                       |  |  |  |
| Tech User               | Application Administrator (System Tech Users), Organisation or Market-Administrator (Delegated Tech Users) |  |  |  |
| Supplier User           | Organisation-, Market- or Community Administrator (Scope Supplier-Community)                               |  |  |  |

# GEMS HowTo Reset user password

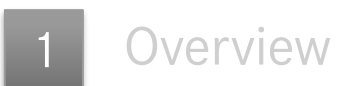

### 2

#### Reset user password via GEMS

#### Reset user password Initiate the process

- In order to reset user password start by clicking **Users (1)**
- Use the Search Filter (2) to find the user who needs a password reset. Input the values relevant for search. You can use as many fields as you wish. They will be interpreted with logical "AND".
- Utilize \* as wildcard for easier search.

| DAIMLER         |                   |        |              |                            |     |                          | GEMS Identity & Access Management |                     |                     |  |
|-----------------|-------------------|--------|--------------|----------------------------|-----|--------------------------|-----------------------------------|---------------------|---------------------|--|
| Tasks Use       | ers Organizations | Roles  | Applicatio   | ons Administration In      | lfo |                          |                                   |                     |                     |  |
| Users Cr        | reate User Invite | user I | Aigrate User | Migrate/Review Users       | Re  | view Users               |                                   |                     | 2.                  |  |
|                 | Last na           | ame    |              | First name                 |     | d7hedesk                 |                                   | Email               |                     |  |
|                 | Phone             |        |              | Organization or department |     | Dealer No. / Supplier ID |                                   | City                |                     |  |
|                 | Only ac           | ctive  | •            | All communities            | •   | All Countries 🔹          |                                   | Job title role name |                     |  |
|                 | Searc             | h      |              |                            |     |                          |                                   | Clear input         |                     |  |
| Items 1-1 of 1  |                   |        |              |                            |     |                          |                                   |                     |                     |  |
| Page:  < << 1 : | >> >              |        |              |                            |     |                          |                                   |                     | Items per page 20 🔻 |  |
| Community       | User ID           | Active | Last name    |                            |     | First name               |                                   | Home organization   |                     |  |
| Dealer          | D7HEDESK          | ¥      | Desk         |                            |     | help                     | _                                 | SOREMAR S.A. / D    |                     |  |
| Page:  < << 1 : | >> >              |        |              |                            |     | imonstration             | 10                                |                     | Items per page 20 🔻 |  |
|                 |                   |        |              | Dummy                      | dat | a for demon              |                                   |                     |                     |  |

### Reset user password Password management

- After choosing the user, you will see the User Overview page.
- Click on *Password Management (3)* and continue on the next slide.

| DAIMLER                         |                                                                                     | GEMS Identity & Access Management                  |  |  |  |
|---------------------------------|-------------------------------------------------------------------------------------|----------------------------------------------------|--|--|--|
| Tasks Users Organizations Info  |                                                                                     |                                                    |  |  |  |
| Users Create User Invite user M | igrate User Migrate/Review Users Review Users                                       |                                                    |  |  |  |
| User                            | Master data                                                                         |                                                    |  |  |  |
| help Desk (D7HEDESK)            | help Desk<br>D7HEDESK                                                               | ♠ SOREMAR S.A.<br>MARIGOT<br>97052 ST. MARTIN (VI) |  |  |  |
| Overview 😯                      | (Dealer)                                                                            | SOREMAR S.A.                                       |  |  |  |
| Password Management             | Email: hd.admin@test.com                                                            | 97052 ST. MARTIN (VI)                              |  |  |  |
| Manage roles                    | Status                                                                              | aummy data for use                                 |  |  |  |
| Administrate organization       | Daimler Access: User must change password on next login.<br>Last update: 03/12/2018 | Dummey                                             |  |  |  |
| Manage Admin Roles              | This year is not blocked                                                            | Black                                              |  |  |  |
| Delete User                     | The home organization is valid.                                                     |                                                    |  |  |  |
|                                 | User is valid from to                                                               | Save changes                                       |  |  |  |
|                                 | Responsible administrators                                                          | <b>v</b>                                           |  |  |  |
|                                 |                                                                                     |                                                    |  |  |  |

#### Reset user password Password reset successful

Password Management page enables the admin to reset the password.

- After successful password reset (4) the new password will be displayed (5).
- Save the displayed password. Tell the user the new password

| DAIMLER                               |                                                                          | GEMS Identity & Access Management |
|---------------------------------------|--------------------------------------------------------------------------|-----------------------------------|
| Tasks Users Organizations Info        |                                                                          |                                   |
| Users Create User Invite user Migrate | e User Migrate/Review Users Review Users                                 |                                   |
| User<br>help Desk (D7HEDESK)          | The password reset was successful for User D7HEDESK.                     |                                   |
| Overview 😯                            | Daimler Access: User must change password on next login.<br>New Password | Reset Password 4.                 |
| Modify data                           | TW94rDXEPN 5.                                                            | anly                              |
| Password Management                   | Last update: 03/12/2018 11:57:15 AM                                      | ration on                         |
| Manage roles                          |                                                                          | lamonstru                         |
| Administrate organization             |                                                                          | data for del                      |
| Manage Admin Roles                    |                                                                          | Loummy of                         |
| Delete User                           |                                                                          |                                   |